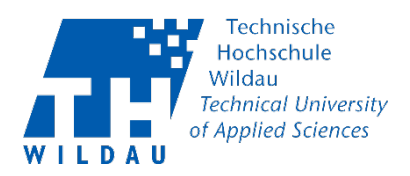

# Headset auf einem Windows PC einstellen

Voraussetzungen:

Sie haben ein Headset über USB, den 3,5 mm Audioanschluss oder Bluetooth an Ihren PC angeschlossen.

# Schritt 1: Headset für Tonausgabe einstellen

Klicken Sie in ihrer Taskleiste das Lautsprechersymbol mit der rechten Maustaste an und klicken Sie dann auf "Sound-Einstellungen öffnen". Alternativ können Sie auch über das Windows-Menü Ihre "Soundeinstellungen" suchen.

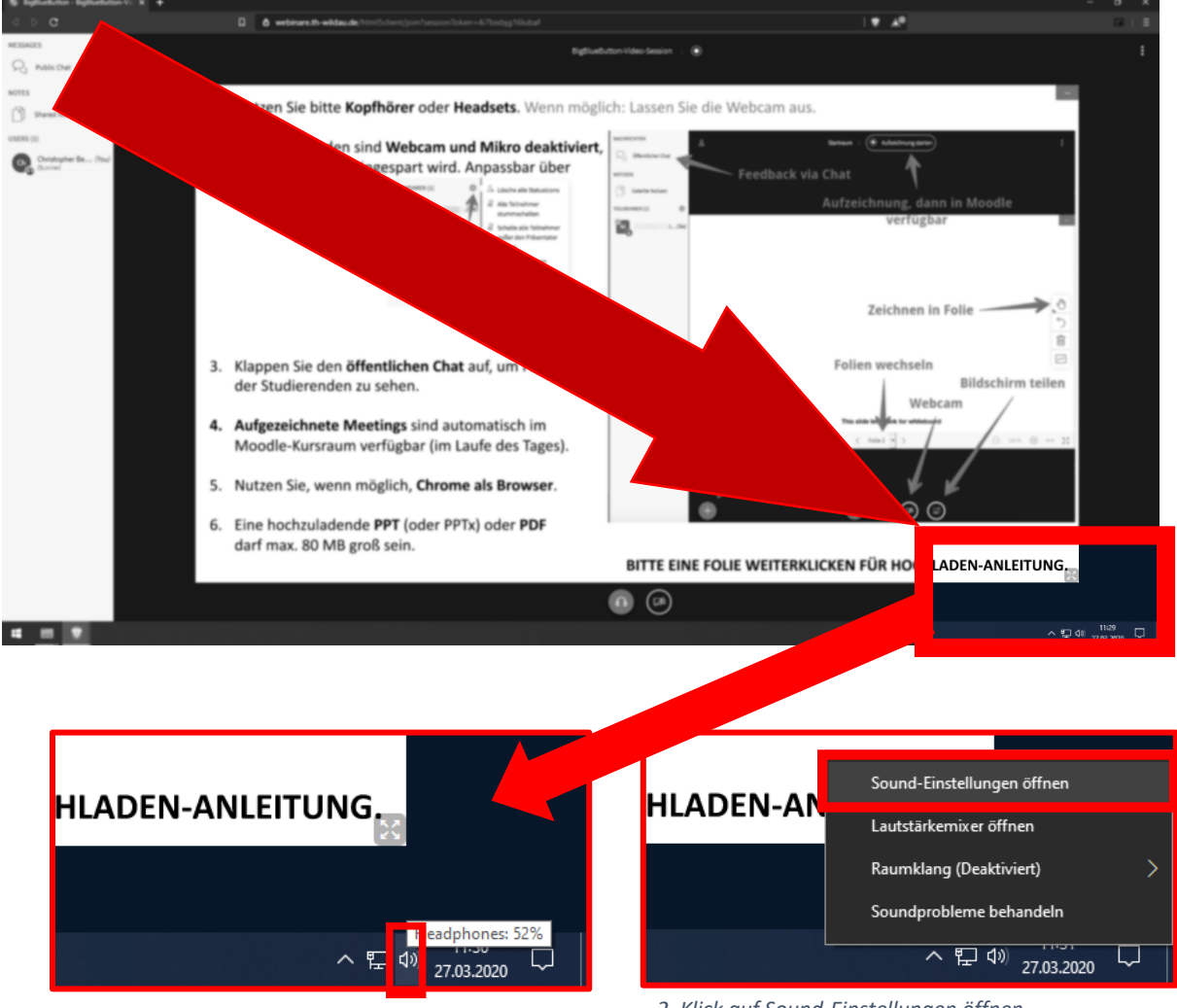

<sup>1.</sup> Rechtsklick auf Lautsprecher-Symbol

2. Klick auf Sound-Einstellungen öffnen

Headset auf Windows einstellen Revision 2020-03-27

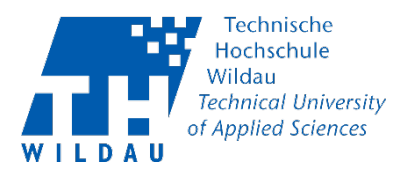

# Es öffnet sich das folgende Fenster.

| Einstellungen                            |                                                                                                    |                |   | - 0                                                     |
|------------------------------------------|----------------------------------------------------------------------------------------------------|----------------|---|---------------------------------------------------------|
|                                          | Sound                                                                                                    |                |   |                                                         |
| Einstellung suchen                       | Ausgabe                                                                                                    |                |   | Verwandte Einstellungen<br>Bluetooth- und andere Geräte |
| System                                   | Ausgabegerät auswählen<br>Headobones (Hinh Definition Aurlio                                                                           |                |   |                                                         |
|                                          | Bestimmte Apps können für die Verwendung anderer Audiogeräte als                                                                       |                |   |                                                         |
|                                          | dem hier ausgewählten Gerät konfiguriert werden. Passen Sie die App-<br>Lautstärke und die Geräte in den erweiterten Soundoptionen an. |                |   | Mikrofon – Einstellungen für<br>erleichterte Bedienung  |
| Benachrichtigungen und Aktionen          | Geräteeigenschaften<br>Hauptlautstärke                                                                                                 |                |   | G Hilfe anfordern                                       |
| D Benachrichtigungsassistent             | ۹» 52                                                                                                    |                |   | Feedback senden                                         |
| 🕐 Netzbetrieb und Energiesparen          | A Problembehandlung                                                                                                    |                |   |                                                         |
| Speicher                                 | Audiogerate verwalten                                                                                                    |                |   |                                                         |
| G Tablet-Modus                           | Eingabe                                                                                                    |                |   |                                                         |
| E Multitasking                           | Eingabegerät auswählen<br>Mikrofon (2- RODE NT-USB)                                                                                    |                |   |                                                         |
| Projizieren auf diesen PC                | Bestimmte Apps können für die ganderer Audiogeräte als<br>dere bine ungewählten Geräte kommenden Denne Gindle ber                      |                |   |                                                         |
| A Gemeinsame Nutzung                     | dem nier ausgewantten Gerat konner er er er er er er er er er er er er e                                                               |                |   |                                                         |
| × Remotedesktop                          | Mikrofon testen                                                                                                    |                |   |                                                         |
|                                          | Rechlambebardhung                                                                                                    |                |   |                                                         |
|                                          | Audiogeräte verwalten                                                                                                    |                |   |                                                         |
|                                          | Equators Soundantia                                                                                                    |                |   |                                                         |
|                                          | 3. App-Lautstärke- und Ge ingen                                                                                                    |                |   |                                                         |
|                                          | Passen Sie die App-Lautst verwendeten Lautsprecher<br>oder Geräte an.                                                                  |                |   |                                                         |
| # 🚍 👽 🌣                                  |                                                                                                    |                |   | ^ ᇦ 덮 섹 11:32                                           |
|                                          |                                                                                                    |                | - |                                                         |
| Sound                                    |                                                                                                    |                |   |                                                         |
| Jouna                                    |                                                                                                    |                |   |                                                         |
| Ausaaba                                  |                                                                                                    |                |   |                                                         |
| Ausgabe                                  |                                                                                                    |                |   |                                                         |
| Ausgabegerät ausw                        | rählen                                                                                                    |                |   |                                                         |
|                                          |                                                                                                    |                |   |                                                         |
| Headphones (Hig                          | h Definition Audio Device)                                                                                                    |                |   |                                                         |
| Lautsprecher (Hig                        | h Definition Audio Device)                                                                                                    | diogorăto alc  |   |                                                         |
|                                          |                                                                                                    | n Sie die App- |   |                                                         |
| Lautsprecher (2-1                        |                                                                                                    | nen an.        |   |                                                         |
| HD60 S (2- NVIDIA High Definition Audio) |                                                                                                    |                |   |                                                         |
| Digital Audio (S/F                       | PDIF) (High Definition Audio Device)                                                                                                   |                |   |                                                         |
| naapaaaaaaaa                             |                                                                                                    |                |   |                                                         |
| -1.5                                     |                                                                                                    |                |   |                                                         |
| <b>N</b> N                               |                                                                                                    | 52             |   |                                                         |
|                                          | ndlung                                                                                                    |                |   |                                                         |
| <u>M</u> Problemberandiung               |                                                                                                    |                |   |                                                         |
| Audiogeräte verwal                       | ten                                                                                                    |                |   |                                                         |
| Fiderogerate verwar                      |                                                                                                    |                |   |                                                         |
|                                          |                                                                                                    |                |   |                                                         |

3. Ausgabegerät auswählen über Dropdown-Menü

Hier kann über das Dropdown-Menü "Ausgabegerät auswählen" das Headset, als Ausgabegerät ausgewählt werden. Bitte beachten Sie, dass der Name des Ausgabegerätes variieren kann.

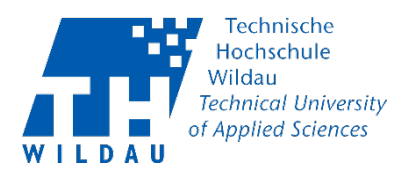

#### Schritt 2: Headset für Toneingabe einstellen

Klicken Sie in ihrer Taskleiste das Lautsprechersymbol mit der rechten Maustaste an und klicken Sie dann auf "Sound-Einstellungen öffnen". Alternativ können Sie auch über das Windows-Menü Ihre "Soundeinstellungen" suchen.

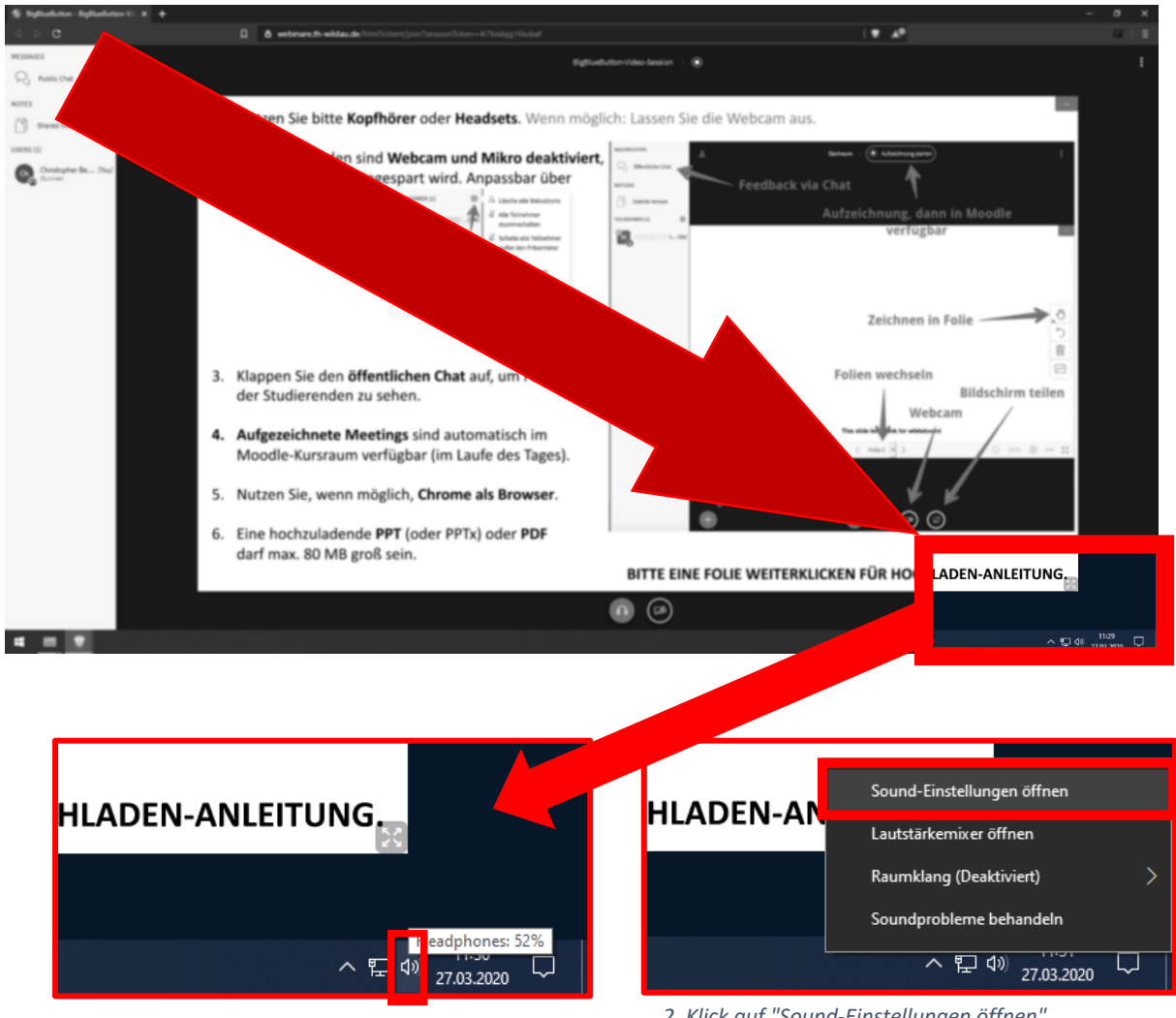

1. Rechtsklick auf Lautsprecher-Symbol

2. Klick auf "Sound-Einstellungen öffnen"

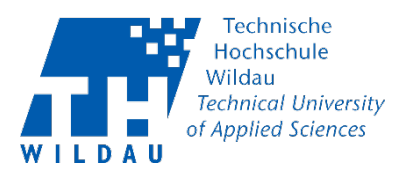

# Es öffnet sich das folgende Fenster.

| Einstellungen                                                        |                                                                                                    | – ø ×                                                  |  |  |  |
|----------------------------------------------------------------------|----------------------------------------------------------------------------------------------------|--------------------------------------------------------|--|--|--|
|                                                                      | Sound                                                                                                    |                                                        |  |  |  |
| Einstellung suchen                                                   | Ausgabe                                                                                                    | Verwandte Einstellungen                                |  |  |  |
| System                                                               | Ausgabegerät auswählen                                                                                                    | Sound-Systemsteuerung                                  |  |  |  |
| C Anzeige                                                            | Headphones (High Definition Audio V                                                                                                    | Mikrofon – Datenschutzeinstellungen                    |  |  |  |
| 네) Sound                                                             | Learnime Apps connen tru du verwehnlung anderer Aulogerate als<br>dem hier ausgewählten Gerät konfiguriert werden. Passen Sie die App-<br>Laudstahke und die Geräte in den erweiterten Soundoptionen an.                                                                                                    | Mikrofon – Einstellungen für<br>erleichterte Bedienung |  |  |  |
| Benachrichtigungen und Aktionen                                      |                                                                                                    |                                                        |  |  |  |
| 2 Benachrichtigungsassistent                                         | Hauptautstarke                                                                                                    | Hilfe anfordern Feedback senden                        |  |  |  |
| 🖒 Netzbetrieb und Energiesparen                                      | Y7 5Z<br>▲ Problembehandlung                                                                                                    |                                                        |  |  |  |
| 🖴 Speicher                                                           | Aucliogente verwalten                                                                                                    |                                                        |  |  |  |
|                                                                      | Eingebo                                                                                                    |                                                        |  |  |  |
| 🗮 Multitasking                                                       | Eingabe                                                                                                    |                                                        |  |  |  |
| Projizieren auf diesen PC                                            | Microfon (2- RODE NT-USB)                                                                                                    |                                                        |  |  |  |
| X Gemeinsame Nutzung                                                 | Bestimmte Apps können für die Verwendung anderer Audiogreifte als<br>dem hier ausgewählten Gerät konfiguriert werden. Passen Sie die App-                                                                                                    |                                                        |  |  |  |
| 🛱 Zwischenablage                                                     | Laustarke und die Geräte in den erweiterten Soundoptionen an.<br>Gerätenigenschaften                                                                                                    |                                                        |  |  |  |
| > <sup>&lt;</sup> Remotedesktop                                      | Microfon testen                                                                                                    |                                                        |  |  |  |
| ① Info                                                               | A Problembalandium                                                                                                    |                                                        |  |  |  |
|                                                                      | Audiograte vervalten                                                                                                    |                                                        |  |  |  |
|                                                                      |                                                                                                    |                                                        |  |  |  |
|                                                                      | Erweiterte Soundoptio                                                                                                    |                                                        |  |  |  |
|                                                                      | Protects de la Applantation de la Applantation de l |                                                        |  |  |  |
|                                                                      |                                                                                                    | <b>• • • • • • • • • •</b>                             |  |  |  |
| ··· <u>··</u> <u>··</u> ···                                          |                                                                                                    | ^ 및 및 예 <sub>27.03.2020</sub> ↓                        |  |  |  |
|                                                                      |                                                                                                    |                                                        |  |  |  |
| Finasho                                                              |                                                                                                    |                                                        |  |  |  |
| Eingabe                                                              |                                                                                                    |                                                        |  |  |  |
| Eingabegerät auswähl                                                 | en                                                                                                    |                                                        |  |  |  |
|                                                                      |                                                                                                    |                                                        |  |  |  |
| Mikrofon (2- RODE NT-USB)                                            |                                                                                                    |                                                        |  |  |  |
| Microphone (HD Pro Webcam C920)                                      |                                                                                                    |                                                        |  |  |  |
| dem hier ausgewählten Gerät konfiguriert werden. Passen Sie die App- |                                                                                                    |                                                        |  |  |  |
| Lautstärke und die Geräte in den erweiterten Soundoptionen an.       |                                                                                                    |                                                        |  |  |  |
| Geräteeigenschaften                                                  |                                                                                                    |                                                        |  |  |  |
|                                                                      |                                                                                                    |                                                        |  |  |  |
| Mikrofon testen                                                      |                                                                                                    |                                                        |  |  |  |
| Ū.                                                                   |                                                                                                    |                                                        |  |  |  |
|                                                                      |                                                                                                    |                                                        |  |  |  |
|                                                                      |                                                                                                    |                                                        |  |  |  |
| Audiogeräte verwalten                                                |                                                                                                    |                                                        |  |  |  |
|                                                                      |                                                                                                    |                                                        |  |  |  |
|                                                                      |                                                                                                    |                                                        |  |  |  |

3. Eingabegerät über Dropdown-Menü auswählen

Hier kann über das Dropdown-Menü "Eingabegerät auswählen" das Headset, als Eingabegerät ausgewählt werden. Bitte beachten Sie, dass der Name des Ausgabegerätes variieren kann.

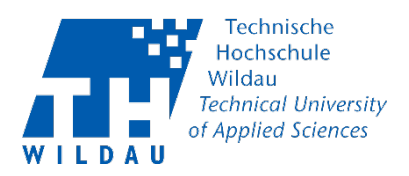

# Probleme

Sollte Ihr Ein- oder Ausgabegerät in Windows nicht angezeigt werden, versuchen Sie die Verbindung über 3,5 mm Audioanschluss, USB oder Bluetooth zu trennen und das Gerät darauf erneut zu verbinden. Wenn Sie sich dabei in den Soundeinstellungen befinden lässt sich so auch überprüfen, welchen Namen Ihr Ein- oder Ausgabegerät trägt.